# Handleiding invoer/update cultureel aanbod 2025-2026

De stappen voor het plaatsen van aanbod met een account via de website van CultuurSchakel:

## Account CultuurSchakel

Alle aanbieders hebben een account op <u>www.cultuurschakel.nl</u>.

#### Inloggen account

- 1. Ga naar: www.cultuurschakel.nl/accounts/inloggen
- 2. Log in met het e-mailadres en wachtwoord dat bij dit account hoort.
- Accountgegevens niet bekend? Mogelijk heeft een collega de login-gegevens. Gegevens nog steeds niet bekend? Neem dan contact op met Sibel Bağcan: <u>sibelbagcan@cultuurschakel.nl</u>, 06 - 34 58 22 25.
- 4. Wachtwoord vergeten? Vraag dan ee<u>n nieuw wachtwoord</u> aan en vul het mailadres in. Je ontvangt een nieuw wachtwoord via het opgegeven mailadres.
- 5. Nadat je bent ingelogd in je account is het mogelijk om de gegevens van je account te wijzigen en aanbod toe te voegen of te wijzigen. Dit is mogelijk in het dashboard.

## Aanbod wijzigen via dashboard

Je bent ingelogd in je account en kan via het dashboard huidig aanbod wijzigen voor schooljaar 20252026.

- Het wijzigen en toevoegen van aanbod is alleen mogelijk vanaf 2 januari t/m 9 februari 2025. Daarna wordt het aanbod beoordeeld, als (een deel van) je aanbod niet goedgekeurd wordt, ontvang je daarover telefonisch bericht.
- 2. Wijzigen aanbod
  - Wijzig het huidige aanbod via de rode balk onder de activiteit. Dit is aanbod van schooljaar 2024-2025 dat je kunt wijzigen voor schooljaar 2025-2026.
  - Beoordeel de tekst kritisch en pas deze aan waar nodig. De velden datum en prijs zijn per locatie verplichte velden om in te vullen.

#### Nieuw aanbod toevoegen via dashboard

Je bent ingelogd in je account en je kunt via het dashboard nieuw aanbod voor schooljaar 2025-2026 toevoegen via de knop 'Aanbod toevoegen'.

- Voeg nieuw aanbod toe voor schooljaar 2025-2026 door op **Vonk** of **Expeditie C** te klikken. Het invulformulier wordt geopend.
- Volg de stappen en vul de informatie per activiteit in via het invulformulier.
- Op de eerste pagina vul je algemene informatie in over de voorstelling.
- Onder locatie heb je de mogelijkheid om aan te geven op welke locatie(s) de voorstelling plaatsvindt.
- Ga naar de volgende pagina door te klikken op de knop 'Volgende stap'. Op basis van het aantal aangevinkte locaties verschijnt er per locatie een nieuwe pagina waarin je de informatie van deze locatie invult.
- Klik vervolgens op de knop 'Volgende stap' of 'Plaats aanbod'. Je ontvangt ter bevestiging een email.
- Het aanbod wordt naar CultuurSchakel gestuurd ter beoordeling. Als (een deel van) je aanbod niet goedgekeurd wordt, ontvang je daarover telefonisch bericht.
- Tot en met 9 februari 2025 kun je het aanbod meerdere keren wijzigen.

# CultuurSchakel

• Vanaf 10 februari 2025 is het niet meer mogelijk om aanbod toe te voegen of te wijzigen.